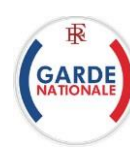

## Réserviste – Créer son compte

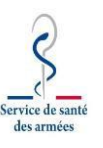

## $\begin{pmatrix} 1 \end{pmatrix}$

- 1. J'accède au portail de la garde national, https://www.reserve-operationnelle.ema.defense.gouv.fr
- 2. Je clique sur « Créé mon compte »
- 3. Je renseigne le formulaire de demande de compte :
  - Numéro identifiant défense (NID)
  - **Mot de passe** (9 caractères dont 1 majuscule, 1 minuscule, 1 chiffre et un caractère spécial).
  - Une adresse électronique personnelle
  - Je confirme mon adresse électronique
  - Nom et prénom
  - Date de naissance (jj/mm/aaaa)
- 4. Je clique sur le bouton « S'inscrire ».
- Je reçois dans ma messagerie renseignée, un message avec un lien. Je clique sur le lien pour activer mon compte.
  Si le message n'arrive pas, vérifier dans les « spam » de ma messageriela présence de ce message.
- 6. J'accède à nouveau à l'adresse «<u>www.reserve-operationnelle.ema.defense.gouv.fr</u>.» et je clique sur « Connexion »

| e clique sur « Connexion »                            |     |                                               |
|-------------------------------------------------------|-----|-----------------------------------------------|
|                                                       | (6) | Le symbole * indique les champs obligatoires. |
| Je renseigne mon NID et le mot de passe que j'ai créé |     | Identifiant NID *                             |
|                                                       |     | Mot de passe *                                |
|                                                       |     | Connexion                                     |

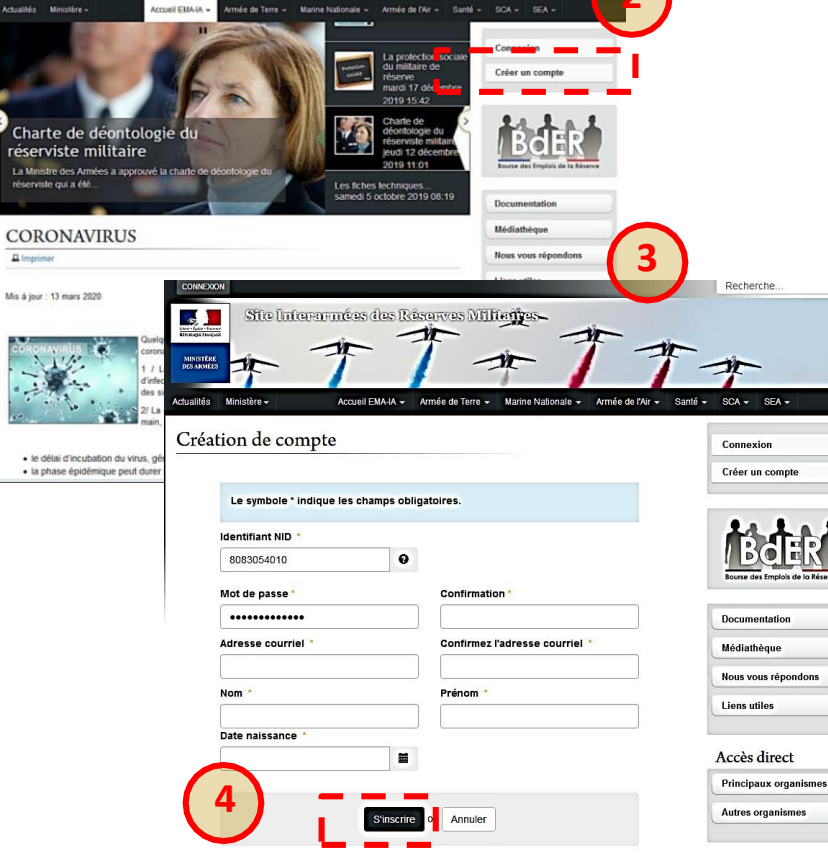

- - 11- -

Où trouver mon NID ?과

De Me

Ne

Votre Numéro d'identification Défense (NID) figure sur votre attestation de participation à la Journée Défense et Citoyenneté (uCC), anciennement JAPD. Si vous ne la possédez plus, adressez-vous à un centre du service national. Si vous étés défi déserviste, adressez-vous au bureau des ressources humaines.

J'ai oublié mon mot de passe. J'ai oublié mon identifiant.